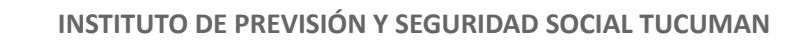

# PORTAL PROVEEDORES IPSST - INSTRUCTIVO

# **INTRODUCCIÓN**

IPSS<sup>-</sup>

Este documento tiene por objetivo exponer las principales funcionalidades que brinda el Portal de Proveedores del IPSST.

El sistema permite a un Proveedor

- Consultar Datos propios
- Consular su Cuenta Corriente: es posible consultar todas las facturas, débitos, créditos presentados en el IPSST, si las mismas tienen o no saldo, fecha de carga, entre otros datos.
- Consultar Ordenes de Pago: será posible observar los pagos que va realizando la institución al proveedor con las facturas asociadas a los mismos, retenciones aplicadas.
- Carga de Comprobante: el sistema permite la carga de comprobantes propios, validación en AFIP de los mismos y presentación forma digital.

# FUNCIONALIDADES DEL PORTAL

## **INGRESO AL SISTEMA**

- Enlace de acceso: <u>https://proveedores.ipsst.gov.ar:8443/IPSST\_PROVEEDORES/gamexamplelogingeneral.</u> <u>aspx</u>
- Usuario y contraseña : si el proveedor tiene acceso al Sistema en Validación en línea del Ipsst debe usar las mismas credenciales. En otro caso se le hará llegar un correo con el usuario y contraseña creado.

|   | IPSST<br>SEGURIDAD SOCIAL |
|---|---------------------------|
| U | Isuario                   |
| C | Contraseña                |
|   | Mantenerme conectado      |
|   | INICIAR SESION            |
|   | Olvidaste tu contraseña?  |
|   |                           |

- En caso de olvidar la contraseña es posible presionar el link "Olvidaste tu contraseña?"
- En caso de olvidar el Usuario deberá ponerse en contacto con Mesa de Ayuda del IPSST.

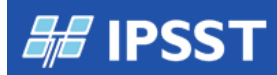

## **COMPROBANTES**

El sistema expone inicialmente los comprobantes del último mes, filtro que se puede cambiar para ver más información.

| Comprobar | ntes                        |                             |                     |           |          |            |   |   |            |  |
|-----------|-----------------------------|-----------------------------|---------------------|-----------|----------|------------|---|---|------------|--|
| Buscar    | Q ID del Proveedor: 10033 × | Fecha:05/02/24 - 06/03/24 × |                     |           |          |            |   | • | <u>+</u> 0 |  |
|           | Nro. Interno Razon Social   | Fecha                       | Comprobante         | Total     | Estado   | lisualizar |   |   |            |  |
|           | 33 GORDILLO                 | 05/03/2024                  | (FC)C00001-00005454 | 50.000,00 | Generado | ē 💼        | 2 | ٨ |            |  |
|           |                             |                             |                     |           |          |            |   |   | 1-1 do 1   |  |

## Filtros

Cambiar filtro Fecha para extender periodo

| compro           | bante | S |                      |       | C |
|------------------|-------|---|----------------------|-------|---|
| uscar            | Q     | ~ | ID del Proveedor: 10 | 033 × | E |
| ID del Proveedor |       |   |                      |       |   |
| 10033            |       |   |                      |       |   |
| Fecha            |       |   |                      |       |   |
| Paron Social     |       |   |                      |       |   |

| iscar               |                |                |                | Q              | ^              | ID d           | lel Prov       | eedor    | : 100    | 33 ×    |         |                |   |
|---------------------|----------------|----------------|----------------|----------------|----------------|----------------|----------------|----------|----------|---------|---------|----------------|---|
| ID del Proveedor    |                |                |                |                |                |                |                |          |          |         |         |                |   |
| 10033               |                |                |                |                |                |                |                |          |          |         |         |                |   |
| Fecha               | 1              |                |                |                |                |                |                |          |          |         |         |                |   |
| <u> </u>            |                |                |                |                |                |                |                |          |          |         |         |                |   |
| <                   |                | Ма             | rzo 2(         | )24            |                |                |                |          | At       | oril 20 | 24      |                |   |
| Dom                 | Lun            | Mar            | Mie            | Jue            | Vie            | Sab            | Dom            | Lun      | Mar      | Mie     | Jue     | Vie            | s |
| 25                  | 26             | 27             | 28             | 29             | 1              | 2              | 31             | 1        | 2        | 3       | 4       | 5              |   |
|                     | 4              | 5              | 6              | 7              | 8              | 9              | 7              | 8        | 9        | 10      | 11      | 12             | 1 |
| 3                   | -              |                |                |                |                |                |                | 45       | 16       | 17      | 19      | 19             | 2 |
| 3<br>10             | 11             | 12             | 13             | 14             | 15             | 16             | 14             | 15       | 10       |         | 10      |                |   |
| 3<br>10<br>17       | 11<br>18       | 12<br>19       | 13<br>20       | 14<br>21       | 15<br>22       | 16<br>23       | 14<br>21       | 22       | 23       | 24      | 25      | 26             | 2 |
| 3<br>10<br>17<br>24 | 11<br>18<br>25 | 12<br>19<br>26 | 13<br>20<br>27 | 14<br>21<br>28 | 15<br>22<br>29 | 16<br>23<br>30 | 14<br>21<br>28 | 22<br>29 | 23<br>30 | 24<br>1 | 25<br>2 | <b>26</b><br>3 | 2 |

## Exportar 🖊

Permite exportar en un archivo PDF o Excel el listado de comprobantes presentados en pantalla.

## Agregar 🕀

Permite la carga de un nuevo comprobante.

En la cabecera se ingresan los datos de la factura, el CAE/CAI y el importe, en el ingreso de estos datos se requiere precisión ya que con ellos se validará en AFIP.

En el detalle se debe elegir el concepto que se está facturando, previamente acordado, importe (total) y cantidad (generalmente 1).

Finalmente presionar Confirmar.

El comprobante queda en estado GENERADO.

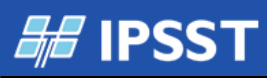

# INSTITUTO DE PREVISIÓN Y SEGURIDAD SOCIAL TUCUMAN

| Proveedor<br>10033- GORDILLO<br>Comprobante Tipo<br>FACTURA<br>Punto de Venta / Comprobante Nro.<br>00000 00000000<br>Importe Iotal | Núme<br>0<br>Letra<br>Selec<br>Fecha<br>06 | ero Interno<br>cicionar •<br>a<br>/03/2024 |                 | Descripcion<br>Período de Prestación<br>00 0000 |                  | - Cabecera |
|----------------------------------------------------------------------------------------------------|--------------------------------------------|--------------------------------------------|-----------------|-------------------------------------------------|------------------|------------|
| CONCEPTOS<br>Concepto<br>Consulta MEDICA AMBULATORIA 2%                                                                             | CAE                                        | p. Unitario                                |                 | Cantidad                                        |                  | Detalle    |
|                                                                                                    | Numero Secuencia Conce                     | <sub>epto</sub><br>©, No h                 | Cta. Contable   |                                                 | Cantidad Importe |            |
| TOTALES                                                                                                    |                                            |                                            | Total Conceptos | 0.00                                            |                  | -          |
| CONFIRMAR CANCELAR                                                                                                    |                                            |                                            | Total           | 0,00                                            |                  |            |

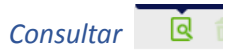

Es posible consultar los datos del comprobante cargado

| COMPROBANTES                      |                  |             |                      | ×         |  |  |
|-----------------------------------|------------------|-------------|----------------------|-----------|--|--|
| Nro. Interno                      | ID del Proveedor | Raz         | on Social            |           |  |  |
| 33                                | 10033            | GO          | GORDILLO             |           |  |  |
| Тіро                              | Letra            | Des         | cripcion             |           |  |  |
| FC                                | С                | me          | s febrero 2024       |           |  |  |
| Punto de Venta / Comprobante Nro. | Fecha            | Per         | íodo de Presentación |           |  |  |
| 0000100005454                     | 05/03/2024       | 022         | 022024               |           |  |  |
| Total                             | Modo             | CAE         | CAE                  |           |  |  |
| 50.000,00                         | CAE              | 54555511111 |                      |           |  |  |
| Estado                            |                  |             |                      |           |  |  |
| Generado                          |                  |             |                      |           |  |  |
| Detalle                           |                  |             |                      |           |  |  |
| Concepto                          | Cta. Contable    | Cantidad    | Importe Uni.         | Total     |  |  |
| CONSULTA MEDICA AMBULATORIA 10    | 5.1.1.1.001      | 1           | 50.000,00            | 50.000,00 |  |  |
|                                   |                  |             | Total<br>Conceptos   | 50.000,00 |  |  |
|                                   |                  |             |                      |           |  |  |

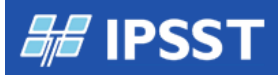

Eliminar 🕴 🏛

El sistema permite eliminar si se cargó por error el comprobante siempre que el mismo esté en estado Generado.

Se expone un mensaje de Confirmación y recién se elimina al presionar el botón Eliminar (Una vez eliminado no es posible acceder al mismo).

| antes - 10033                                           | Confirme la eliminación de los datos. |                                   |              |                    |                        |
|---------------------------------------------------------|---------------------------------------|-----------------------------------|--------------|--------------------|------------------------|
| ELIMINAR COMPROBANTES                                   |                                       |                                   |              |                    | ×                      |
| Nro. Interno II<br>33 1                                 | D del Proveedor<br>0033               | Razon Social<br>GORDILLO          |              |                    |                        |
| Tipo L<br>FC C                                          | etra<br>2                             | Descripcion<br>mes febrero 2024   |              |                    |                        |
| Punto de Venta / Comprobante Nro. F<br>0000100005454 00 | echa<br>5/03/2024                     | Período de Presentación<br>022024 |              |                    |                        |
| i Total N<br>50.000,00 C                                | Aodo<br>DAE                           | CAE<br>54555511111                |              |                    |                        |
| Estado<br>Generado                                      |                                       |                                   |              |                    |                        |
| Detalle                                                 |                                       |                                   |              |                    |                        |
| Concepto                                                | Cta. Contable                         | Cantidad                          | Importe Uni. |                    | Total                  |
| CONSULTA MEDICA AMBULATORIA 10                          | 5.1.1.1.001                           | 1                                 | 50.000,00    | Total<br>Conceptos | 50.000,00<br>50.000,00 |

# Modificar 📝

Mientras el comprobante esté en estado Generado es posible modificar sus datos.

| PRCOMPROBANTES                    |                               |                |          | ×         |
|-----------------------------------|-------------------------------|----------------|----------|-----------|
| Comprobante                       |                               |                |          |           |
|                                   |                               |                |          |           |
| Provoador                         | Númoro Intorno                |                |          |           |
| 10033- GORDILLO                   | 33                            |                |          |           |
| Comprobante Tipo                  | Letra                         | Descripcion    |          |           |
| FACTURA                           | C 🔹                           | mes febrero    | 2024     |           |
| Punto de Venta / Comprobante Nro. | Fecha                         | Período de Pre | estación |           |
| 00001 00005454                    | 05/03/2024                    | 02 203         | 24       |           |
| Importe total                     | Modo                          | CAE            |          |           |
| 50.000,00                         | CAE 🔻                         | 5455551111     | 1        |           |
|                                   |                               |                |          |           |
| <u> </u>                          |                               |                |          |           |
| CONCEPTOS                         |                               |                |          |           |
| Concepto                          | Imp. Unitario                 | Cantidad       |          |           |
| CONSULTA MEDICA AMBULATORIA 29    | ▼ 0,00                        | 0              |          |           |
|                                   |                               |                |          | Ð         |
| Numero Secuencia Co               | ncepto                        | Cta. Contable  | Cantidad | Importe   |
| ☐ 1 C0                            | INSULTA MEDICA AMBULATORIA 10 | 5.1.1.1.001    | 1        | 50.000,00 |
|                                   | Tota                          | 50,000,00      |          |           |
|                                   | Concepto                      | s              |          |           |
| •                                 |                               |                |          |           |
| TOTALES                           |                               |                |          |           |
|                                   | Tot                           | 50,000,00      |          |           |
|                                   | 100                           | 33.550,00      |          |           |
| CONFIRMAR CANCELAR                |                               |                |          |           |
|                                   |                               |                |          |           |

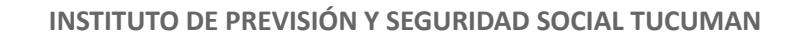

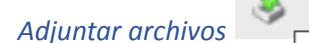

Se debe cargar el PDF de la factura y otros documentos que se indiquen por medio de esta opción, mientras el comprobante se encuentre en estado Generado solamente.

| ARCHIVO  | S ADJUNTOS  |            |           |                    |                    | ×               |
|----------|-------------|------------|-----------|--------------------|--------------------|-----------------|
|          |             |            |           |                    |                    | Archivo         |
| Eliminar | Formulario  | Fecha      | Secuencia | Comprobante        | Nombre de Archivo  | Archivo Adjunto |
| ×        | Comprobante | 05/03/2024 | 11        | (FC)C0001-00005454 | ordencompra116.pdf |                 |
|          |             |            |           |                    |                    | 1-1 de 1        |

Al presionar el ICONO + se habilita la carga del archivo

| ADJUNTAR ARCHIVO               |                                    | × |
|--------------------------------|------------------------------------|---|
| Tipo Formulario<br>Comprobante | Jurisdicción, Provincia.           |   |
| Archivo                        |                                    |   |
|                                |                                    |   |
|                                |                                    |   |
|                                | Seleccionar archivo Ninguno selec. |   |
| CONFIRMAR CANCELAR             |                                    |   |
|                                |                                    |   |

Constatar

Esta opción debe realizarse de manera obligatoria antes de enviar el comprobante al IPSST. El sistema constata por medio de los servicios de AFIP si el comprobante es válido.

Una vez validado el comprobante queda en estado Constatado y es posible enviar el mismo.

## Enviar 🖕

ACEPTAR

Al presionar enviar comprobante, el mismo llegará a los auditores del IPSST para controlar el mismo, controlar los datos adjuntos e incorporar el mismo a la cuenta corriente del proveedor.

|           |                                           |   |   | ¢ | <u>+</u> ( | Ð       |      |
|-----------|-------------------------------------------|---|---|---|------------|---------|------|
| Total     | Estado                                    |   |   |   |            |         |      |
| 50.000,00 | Constatado                                | 9 | P |   |            |         |      |
|           |                                           |   |   |   | Enviar (   | Comprob | ante |
|           |                                           | _ |   |   |            |         |      |
| Confirn   | na enviar el Comprobante<br>seleccionado? |   |   |   |            |         |      |

El comprobante cambia de estado a Enviado.

CANCELAR

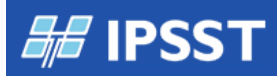

## Estado Incorporado

Esta tarea es realizada por el instituto sobre el comprobante enviado. El instituto revisa el comprobante enviado, la información adjunta y acepta el mismo.

Una vez que el instituto acepta el comprobante, el mismo se expondrá en estado Incorporado y se podrá visualizar desde la cuenta corriente.

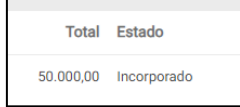

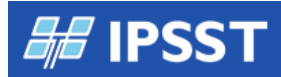

## **CUENTA CORRIENTE**

Opción para consultar comprobantes pendientes

| DATOS PRINCIPALES                                       | CUENTA CORRIENTE           | ORDENES DE PAGO           | COMPROBANTES                                             |                                        |
|---------------------------------------------------------|----------------------------|---------------------------|----------------------------------------------------------|----------------------------------------|
| Historic                                                | o de Compro                | obantes                   |                                                          |                                        |
| BUSQUEDA POR NRO DE CON                                 | IPROBANTE                  |                           |                                                          | OPCION DE VISUALIZACION -              |
| En esta Seccion se Podra B<br>Orden de pago relacionada | uscar un Comprobante dentr | o de todo el Archivo Hist | orico Devolviendo Estado y en caso que este Cancelado la | Comp. Pendientes<br>Ultimos Cancelados |
| Ingrese Nro. de Factura                                 |                            | BUS                       | CAR                                                      |                                        |

#### Pendientes

| OPCION D | E VISUALIZACION - |                |                     |        |
|----------|-------------------|----------------|---------------------|--------|
|          |                   |                |                     | 0      |
|          | Fecha             | Fecha Registro | Comprobante         | Impo   |
|          | 05/03/2024        | 06/03/2024     | (FC)C00001-00005454 | 50.000 |
| DA       |                   |                |                     | ¢      |

# Cancelados

| OPCION DE VISUALIZACION - |                |                     |   |   |       |
|---------------------------|----------------|---------------------|---|---|-------|
|                           |                |                     |   |   |       |
|                           |                |                     |   |   | - 1   |
| Fecha                     | Fecha Registro | Comprobante         |   |   | In    |
| 03/10/2023                | 09/10/2023     | (FC)C00001-00000035 |   |   | 179.  |
| 05/09/2023                | 07/09/2023     | (FC)C00001-00000033 |   |   | 188.4 |
| 01/08/2023                | 03/08/2023     | (FC)C00001-00000031 |   |   | 87.8  |
| 03/07/2023                | 06/07/2023     | (FC)C00001-00000029 |   |   | 195.0 |
| 02/06/2023                | 12/06/2023     | (FC)C00001-00000027 |   |   | 162.3 |
| 02/05/2023                | 05/05/2023     | (FC)C00001-00000025 |   |   | 141.8 |
| 03/04/2023                | 11/04/2023     | (FC)C00001-00000023 |   |   | 299.1 |
| 02/03/2023                | 14/03/2023     | (FC)C00001-00000021 |   |   | 34.0  |
| 02/02/2023                | 02/01/2023     | (FC)C00001-00000019 |   |   | 57.5  |
| 02/01/2023                | 01/12/2022     | (FC)C00001-00000017 |   |   | 37.2  |
|                           |                |                     | 1 | 2 |       |
| YUDA                      |                |                     |   |   |       |

## Búsqueda unitaria

| IUSQUEDA POR NRO DE COMPROBAN<br>in esta Seccion se Podra Buscar un i<br>Irden de pago relacionada | TE<br>Comprobante dentro de todo el Archivo F | listorico Devolviendo Estado y en caso que es | te Cancelado la |
|----------------------------------------------------------------------------------------------------|-----------------------------------------------|-----------------------------------------------|-----------------|
| Ingrese Nro. de Factura<br>35                                                                      | В                                             | JSCAR                                         |                 |
|                                                                                                    |                                               |                                               | •               |
| Comprobante                                                                                        | Fecha                                         | Registro                                      |                 |
| (FC)C00001-00000035                                                                                | 03/10/2023                                    | 09/10/2023                                    |                 |
| Importe                                                                                            | Saldo                                         |                                               |                 |
| 179.800,00                                                                                         | 0,00                                          |                                               |                 |
| DETALLE                                                                                            |                                               |                                               |                 |

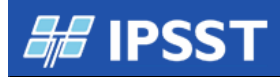

# ÓRDENES DE PAGO

Opción para visualizar las órdenes de pago recibidas del IPSST

| INGRESO D.              | E DATOS                          |                    |             |               |         |                            |                                             |             |
|-------------------------|----------------------------------|--------------------|-------------|---------------|---------|----------------------------|---------------------------------------------|-------------|
| DATOS PRINCIPALES       | CUENTA CORRIENTE ORDENES DE PAGO | COMPROBANTES       |             |               |         |                            |                                             |             |
| BUSQUEDA POR NRO. ORDEN |                                  |                    |             |               |         |                            |                                             |             |
| Orden a Buscar<br>74244 |                                  | BUSCAR             |             |               |         | La Busqueda de las Ordenes | se realiza sobre todo el Historial de Compr | obantes     |
| FACTURAS O COMP. RELA   | CIONADOS                         |                    |             |               |         |                            |                                             |             |
|                         | Fecha de Orden de Pago           | Nro. Orden de Pago | Monto Total | Ret Ganancias | Ret Iva | Ing. Brutos                | Otras Retenciones                           | Imp. Pagado |
|                         | 17/10/2023                       | 74244              | 179.800,00  | 0,00          | 0,00    | 0,00                       | 0,00                                        | 179.800,00  |

Es posible ver la(s) facturas pagadas, tildando la orden de pago y presionando el botón "FACTURAS O COMP.RELACIONADOS"

| FACTURAS O COMP. RELACIONADOS |                         |  |  |  |  |  |
|-------------------------------|-------------------------|--|--|--|--|--|
| Fecha de Orden de             | Pago Nro. Orden de Pago |  |  |  |  |  |
| ✓ 17/10/                      | 2023 74244              |  |  |  |  |  |

Visualización de facturas involucradas.

| COMP. DE OP             |                |                     |            | ×     |
|-------------------------|----------------|---------------------|------------|-------|
| DETALLE DE COMPROBANTES |                |                     |            |       |
|                         |                |                     |            | •     |
| Fecha                   | Fecha Registro | Comprobante         | Importe    | Saldo |
| 03/10/2023              | 09/10/2023     | (FC)C00001-00000035 | 179.800,00 | 0,00  |